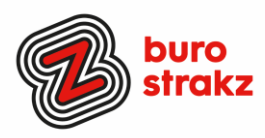

# Oh kan dat ook zo!?- Nr. 17, (september 2021)

# Digitale tips die je leven makkelijker maken!

De zeventiende voorraad met digitale tips! De eerste zestien gemist? Scroll even door op <u>www.burostrakz.nl/blogs</u> en/of (Nieuw!) meld je aan voor de nieuwsbrief om er vanaf nu nooit meer 1 te missen.

Ik verzamel en deel regelmatig digitale tips die het leven makkelijker en leuker maken! Werk en privé! Ze zijn random en voor de een meer bruikbaar dan voor de ander. Daag jezelf uit en probeer tenminste 3 nieuwe dingen uit! <u>Doen</u> helpt je om beter te onthouden. Alleen, of met je team. #levenlangleren.

Deel de tips gerust met je collega's of familieleden. Samen worden we steeds digislimmer.

En ik heb dit keer weer veel tips binnengekregen! Superleuk, dank aan de gulle delers!

# Contact toevoegen op WhatsApp met een QR-code

Je kunt nu makkelijk iemand toevoegen aan WhatsApp en allerlei suffe adresboekacties overslaan! Hoe? Open **WhatsApp** op je telefoon. Tik rechtsboven op de drie puntjes en kies 'Instellingen'. Druk op het **code**-icoontje naast je naam. **WhatsApp** laat je nu **qr-code** zien: laat deze **code** scannen door de ander. Hatseflats!

# Handige (deels nieuwe) tools bij het beeldbellen in Teams

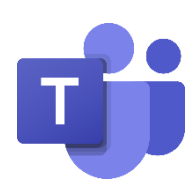

Wist je dat je meerdere collega's kunt spotlighten? Ze komen dan groter in ieders beeld. Handig als je samen een presentatie geeft.

- Je kunt chatmeldingen uitzetten als je een webinar wilt volgen zonder gespamd te worden met meningen en vragen van anderen. Ze komen dan niet meer in je scherm. Ga naar de drie puntjes, scroll omlaag en kies voor Chatbalonnen niet weergeven.
- 2. Je kunt met lower all raised hands alle digitale handen van mensen omlaag halen die dat zelf vergeten te doen. Dit ga je dus dagelijks doen :-D
- 3. Je kunt met Microsoft Forms quizjes of een poll maken en die delen in de chat

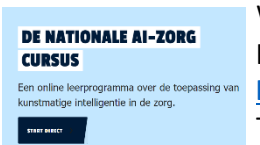

# Gratis onlinecursus AI voor de zorg

Werk je in de zorg of ben je gewoon benieuwd naar wat kunstmatige intelligentie is en waar het al in gebruikt wordt? Word een beginners-expert 😉 en doe de gratis e-learning op: <a href="https://zorg.ai-cursus.nl/home">https://zorg.ai-cursus.nl/home</a>

Tijdens deze cursus leer je:

- Te beschrijven wat Al is
- Wat toepassingsmogelijkheden van AI in de zorg zijn
- Wat de impact kan zijn op jouw werk
- Hoe we het eerlijk en veilig kunnen houden

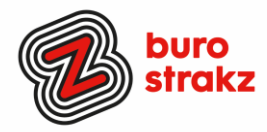

# De diepte in met speciale zoekmachine Google Scholar

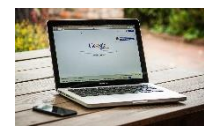

Wil je aan je presentatie nog een leuk weetje of een link naar meer leesvoer bieden voor de echte informatiejunkies. Dat kan met Google Scholar! Ook leuk als je zelf de diepte in wilt. Meer weten? Lees dit <u>artikel</u>. Dank voor de tip @BarbaraWolters

### Een standaardmail maken in Outlook

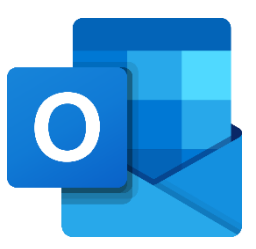

Moet je vaak een standaardmail verzenden of gebruik je vaak dezelfde tekst? In de vorige 'Oh kan dat ook zo?!' gaf ik een tip. Digicoach Vicky Haas had een alternatief (Dank!) "Maak de standaardmail (= sjabloon) aan in Outlook. Let op dat er niet standaard jouw handtekening in staat. Die komt in de mail te staan als je het sjabloon gebruikt. Als je de mail hebt gemaakt klik je in het lint op 'Bestand'. Klik dan op 'Opslaan als'. Klik vervolgens op het uitklapvenster achter 'Opslaan als' en kies daar voor 'Outlook-sjabloon'. Geef je document een logische naam. Voor de echt gevorderde Office gebruiker: maak je tekst aan in Word met invulvelden, dan sla je nooit een stuk tekst over dat je handmatig wil invoeren. Als je een Outlook sjabloon wil gebruiken werkt dat als volgt: Klik op 'nieuwe items' in de mailmodus van Outlook. Klik op 'Meer items' en dan op 'Formulier kiezen'. Kies bij 'Zoeken in' voor 'Gebruikerssjablonen'. Klik dan op het sjabloon dat je wil gebruiken."

#### Foto's en video's laten verdwijnen op WhatsApp nadat je ze hebt bekeken

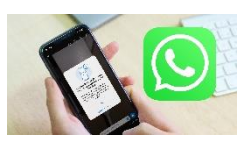

Met de nieuwe functie 'eenmalige weergave' wordt een foto pas geopend als de ontvanger er zelf op tikt. Nadat het plaatje wordt afgesloten, is het niet nog eens te bekijken. In het WhatsApp-gesprek komt in plaats daarvan een herinnering te staan dat de foto al is geopend. Gedeelde foto's en video's worden niet opgeslagen in de fotogalerij op de telefoon van de ontvanger. Hoewel de beelden uit de chat verdwijnen, raadt WhatsApp wel aan om ze alleen te sturen naar mensen die de gebruiker vertrouwt. De ander kan namelijk nog wel screenshots of een schermopname maken. Daarvan ontvangt de verzender geen melding. Een foto of video met eenmalige weergave moet binnen veertien dagen worden geopend, anders vervallen de beelden. De berichten worden standaard versleuteld, zodat WhatsApp de inhoud niet kan zien. Als de ontvanger een ontvangen bericht rapporteert, wordt het echter wél beschikbaar gesteld aan WhatsApp.

Zo verstuur je een foto met eenmalige weergave

- Open WhatsApp en ga naar een gesprek;
- Open een foto of maak er een met de WhatsApp-camera;
- Kies rechts van het tekstvak onder in beeld voor het icoontje met een '1' erin;
- Verstuur de foto.

Of bekijk het filmpje <u>hier</u>.

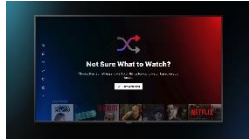

### Slecht in kiezen op Netflix?

Netflix heeft recent een nieuwe functie gelanceerd voor mensen die niet kunnen kiezen, geïnspireerd willen worden of lui zijn...Hij heet Play something.....

Netflix weet natuurlijk maar al te goed wat jij kijkt en dus wat jij leuk vindt. Jouw kijkgedrag wordt meegenomen in een algoritme, waarmee bepaald wordt wat jij leuk zou kúnnen vinden. Dus ben jij inspiratieloos? Check dan de Play Something-knop onder je account, in het beginscherm dus. Kun je het niet vinden? <u>Hier</u> vind je meer info.

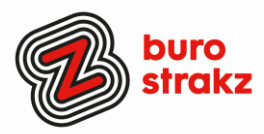

# Een afspeellijst maken op Spotify met de nieuwe Enhance-functie

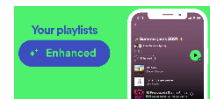

Ben je op zoek naar nieuwe muziek en wil je je laten verrassen? Met deze nieuwe functie worden luisteraars geholpen die op zoek zijn naar nieuwe muziek en hulp kunnen gebruiken bij het samenstellen van afspeellijsten. De functie doet aanbevelingen op basis van de toon en stemming van de al aanwezige nummers in een afspeellijst. Vervolgens voegt de functie nieuwe, bijpassende nummers toe. De aanbevolen nummers verschijnen tussen de al aanwezige nummers in een afspeellijst. Bij tevredenheid kan de gebruiker beslissen een bijpassend nummer toe te voegen door op een plusteken te drukken. Het goedgekeurde nummer verschijnt vervolgens permanent in de afspeellijst. Gebruikers kunnen er zelf voor kiezen de optie aan en uit te zetten voor verschillende lijsten door bovenaan de lijst op "Enhance" te drukken. @nu.nl

**Extra tip:** Wat ook leuk is om iemand te vragen zijn of haar playlist met je te delen via WhatsApp. Die kun je dan toevoegen aan je eigen account en afluisteren! Kan heel leuk zijn. Of verschrikkelijk. 😊

## Je scherm splitsen op je Macbook

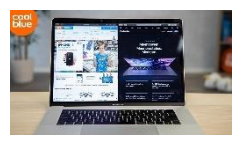

Ik deelde al eerder tips over scherm splitsen voor de non-Apple-mensen maar eerlijk is eerlijk....je scherm delen kan natuurlijk ook op je Macbook! <u>Hier</u> lees je drie manieren waaronder de F3-functie! Dank @EsthervandenBarg

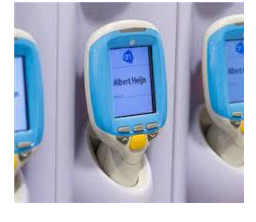

# Scannen bij de Appie

Anja van de Poll heeft een tip voor jou of voor je ouders 😉 :

"Die grote supermarkt met dat blauwe logo (Albert H.) heeft kennelijk door dat er meer mensen zijn die schroom hebben om met een zelfscanner of mobiele telefoon de boodschappen te scannen. Heeeee... dat is leuk! Ze hebben voor de schroomhebbenden gewoon een super makkelijk uitlegfilmpje gemaakt. Sorry vrolijke lief lachende caissière. ..maar wij gaan na het zien van dit filmpje toch echt allemaal voor zelfscan!" https://www.ah.nl/over-ah/winkelservices/zelfscannen

## Videosplitter op Instagram

|   | Videos |
|---|--------|
| ſ | -      |
|   |        |

Gebruik jij Instagram stories? Dan weet je vast dat elk filmpje maximaal 15 seconden per story mag duren. Heb je zelf een filmpje opgenomen en wil je deze splitten? Gebruik dan de app Video Splitter (Android) en knip je video in het aantal seconden dat je wilt. Daarna kan je het zonder problemen uploaden op Instagram. Probeer maar eens! Tip van @WendyKoelewijn!

## Succes met alle tips!

Liever **live** tips met elkaar uitwisselen? **Meld je dan aan voor de gratis online sessie op 7 oktober 2021:** Via: Gratis samen online digitale slimmigheden uitwisselen - Buro Strakz

## Heb jij ook handige digitale tips?

Nee, formuleer het niet alleen als goed voornemen voor jezelf. Doe het nu echt! Mail ze naar <u>info@burostrakz.nl</u> en misschien zitten ze in de volgende 'Oh kan dat ook zo?!'.

| Suzanne Verheijden, Buro StrakZ. September 2021